112學年度下學期身心障礙學生

個別化支持計畫會議

線上操作手冊 (手機版)

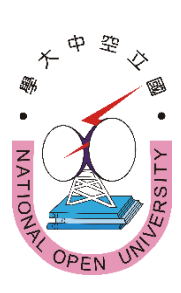

## 內容

壹、線上會議連結説明・・・・・・・・・2
貳、線上會議圖解說明・・・・・・・・・・・4

主辦:國立空中大學學生事務處

壹、「112學年度下學期身心障礙學生個別化支持計畫會議」 ※會議日期:請依障別選擇參加場次

(如時間不能配合可任選1場參加)

心理類障別:民國113年1月23日(星期二)上午9點50分

(障別包括:智能障礙、失智症、自閉症、慢性精神病患)

生理類障別:民國113年1月25日(星期四)上午9時50分

(障別包括:視覺障礙、聽覺障礙、平衡機能障礙、聲音機能或語 言障礙、肢體障礙、重要器官失去功能、顏面損傷、植物人、多 重障礙、癲癇症、罕見疾病而致身心功能障礙、其他障礙)(會議前30分鐘上午9:20將開放登入會議室)

※會議連結:(請先複製網址再貼上)

https://nou.webex.com/nou/j.php?MTID=m440df078d21abfb68 467eac6661fa40a

※會議號: 2518 726 2845

※密碼:nou5333b

※或掃以下條碼加入會議:

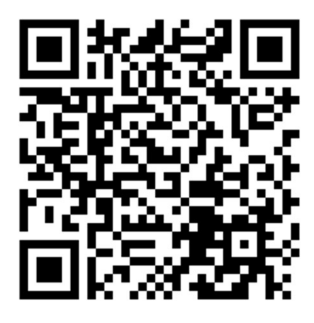

◎加入會議操作說明請詳閱本文件第4~9頁

「貳、線上會議加入會議圖解說明」

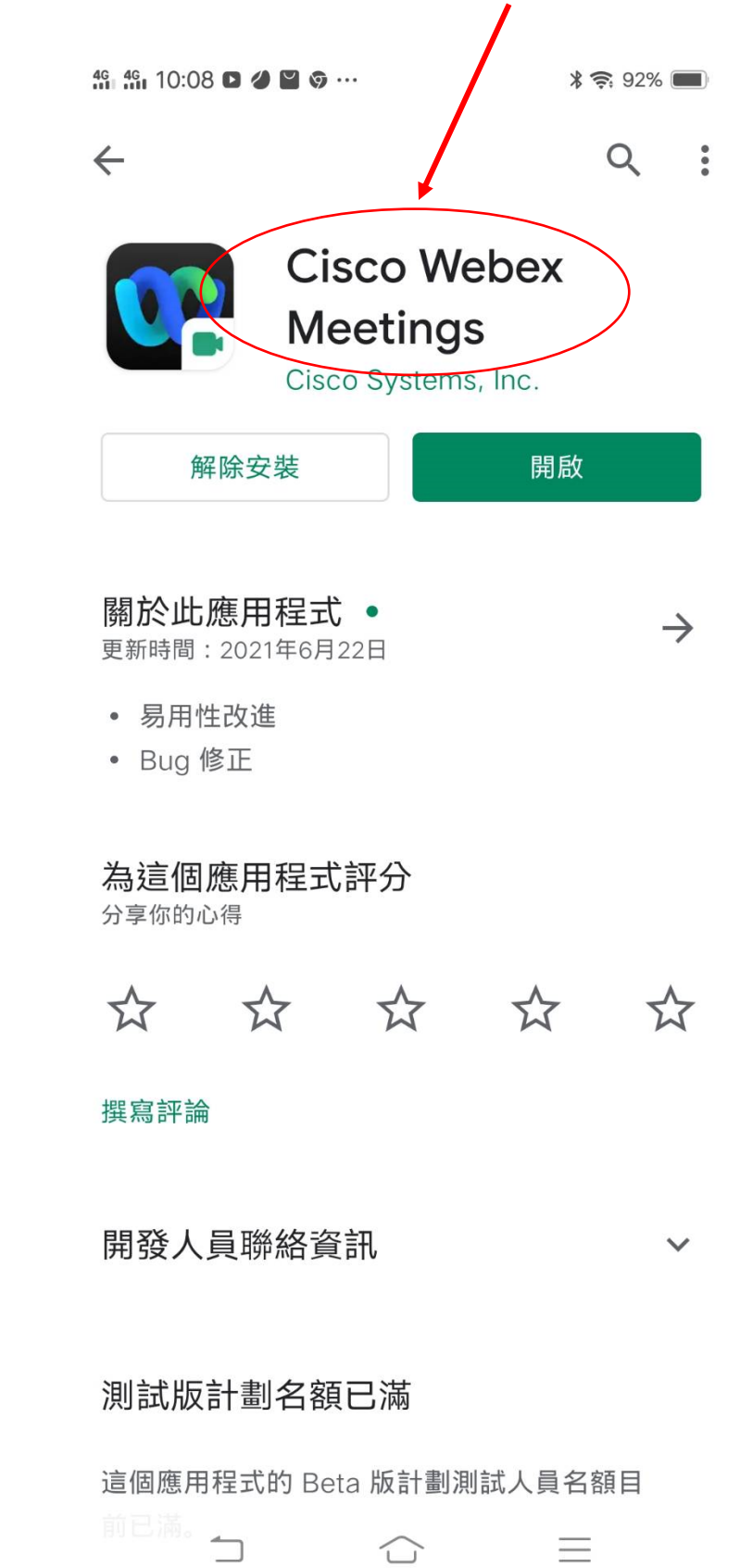

1.先下載並安裝手機 Webex Meetings APP,請務必認明是這個名稱的 APP。

2.安裝完成後手機桌面有 Webex Meet 圖式

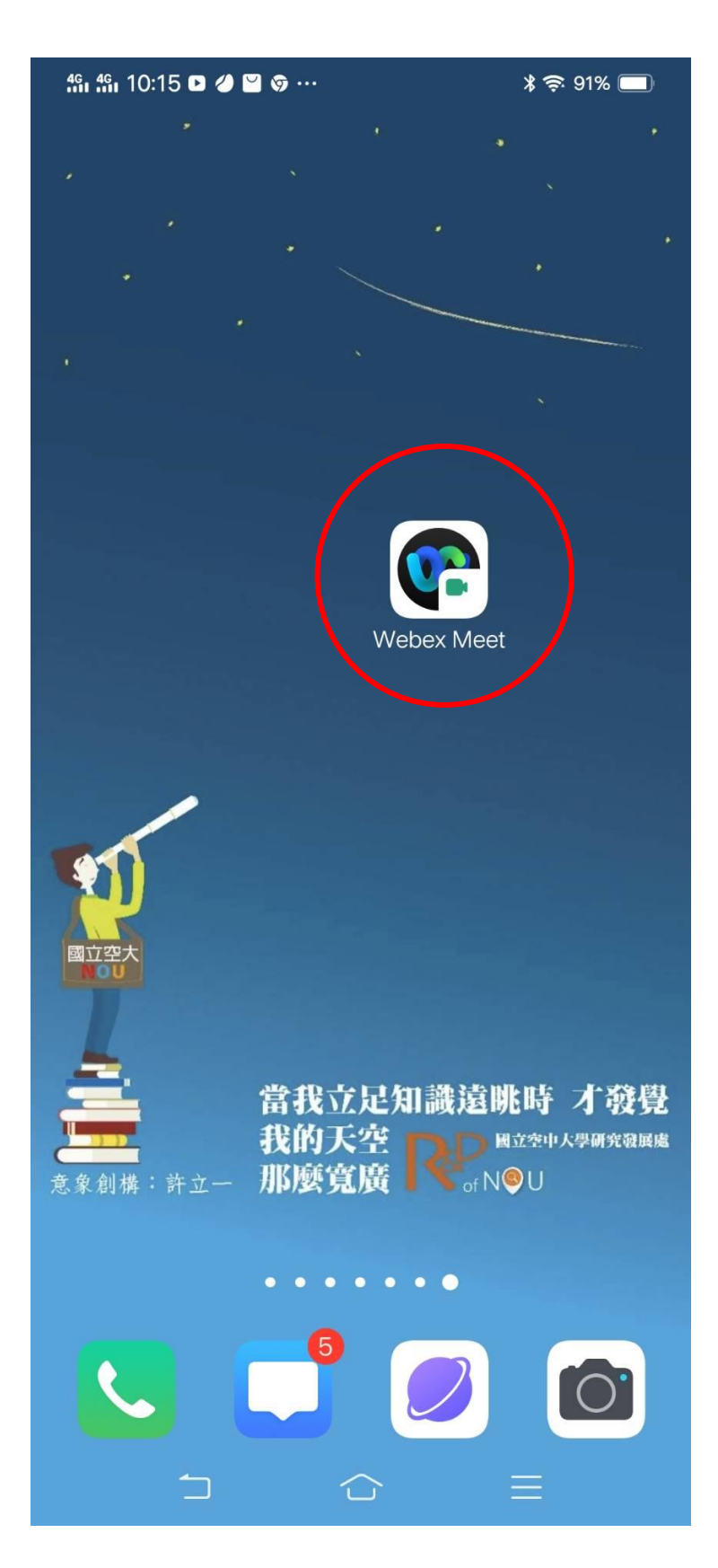

3.會議時間開始前 30 分鐘請打開 APP,按加入會議,不需要註冊

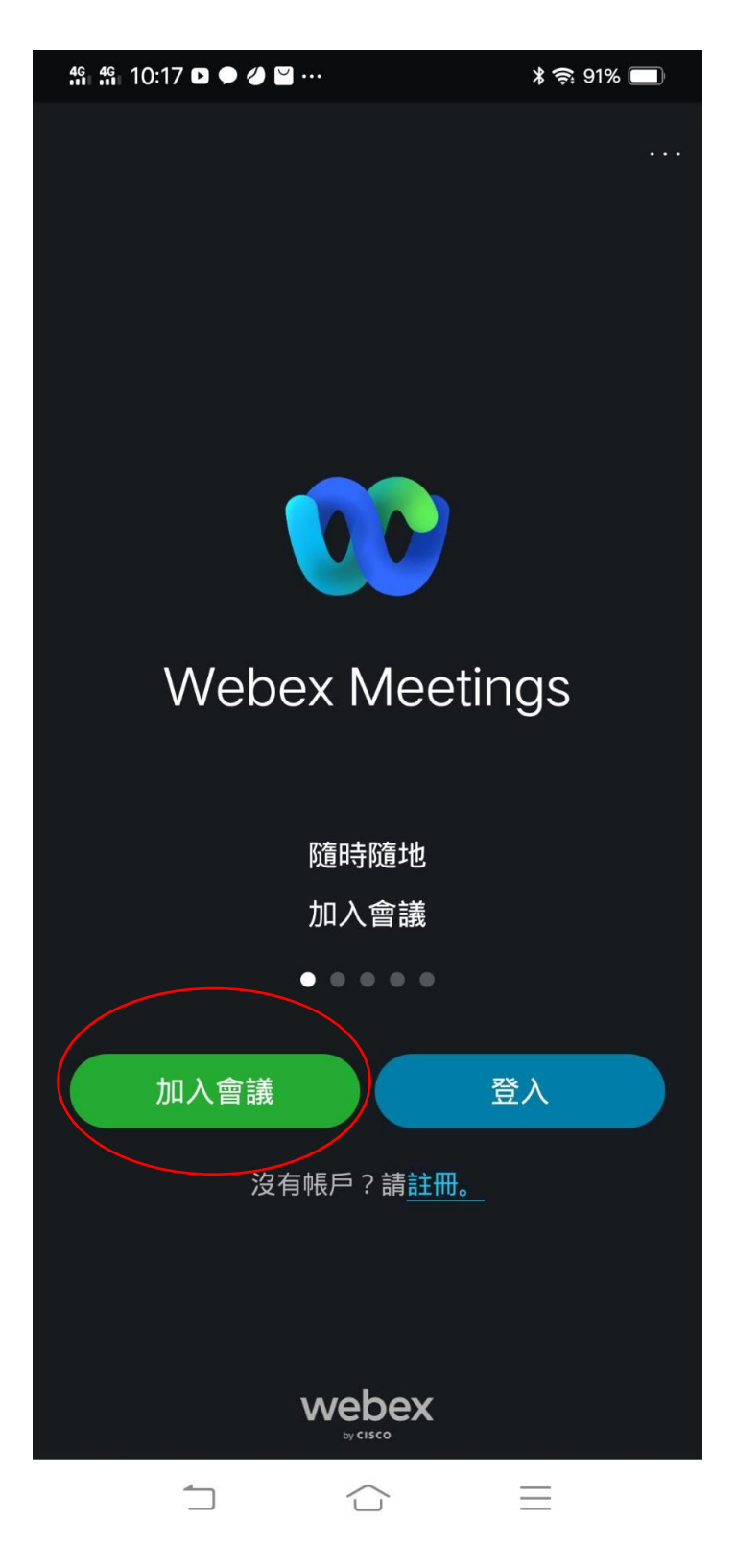

4.在這一頁中輸入**會議號碼:2518 726 2845、學號及真實姓名、EMAIL**(沒有 Email 者建議請先註 冊一個 Gmail 免費信箱),最後再按加入。

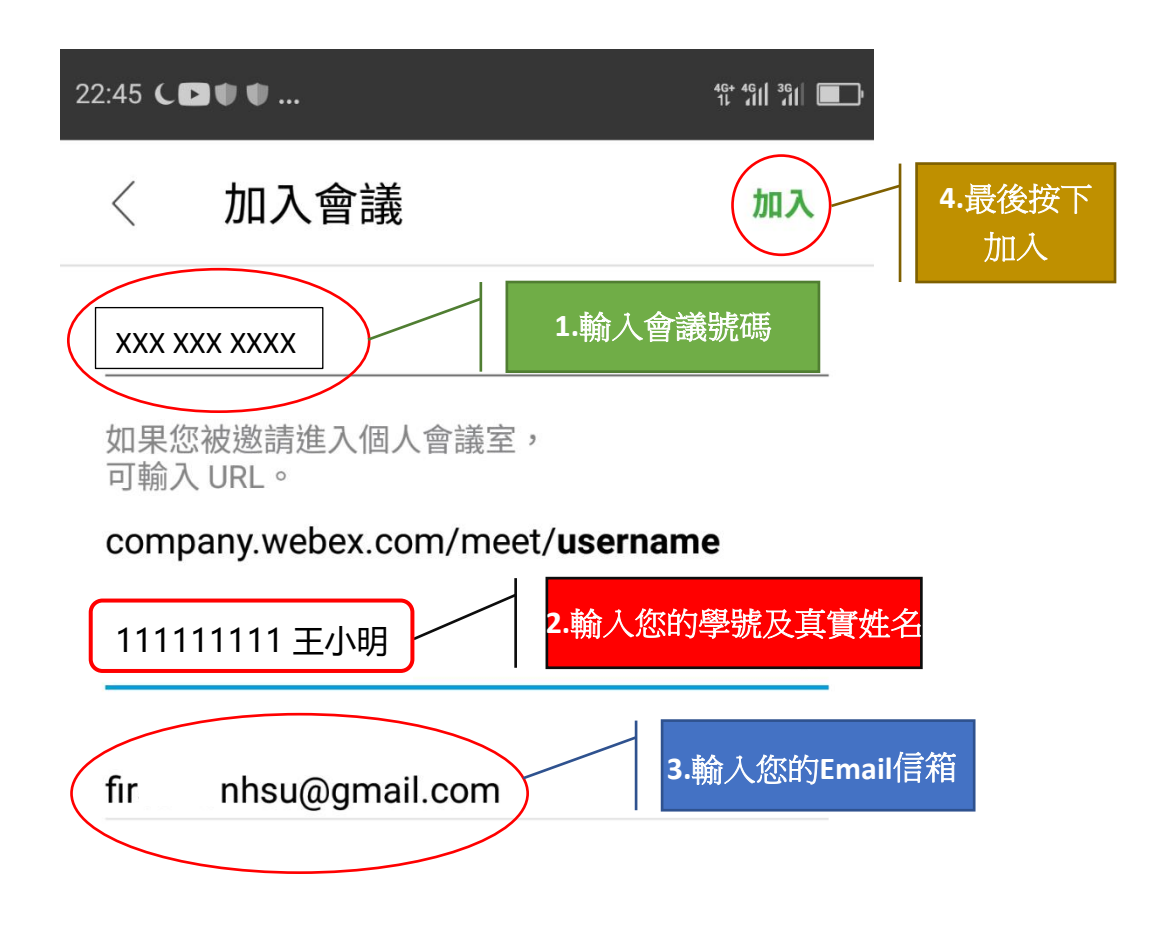

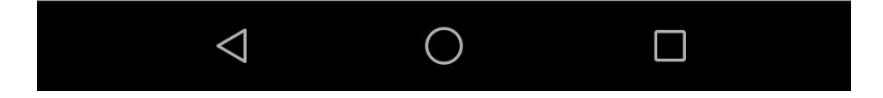

5.進入這一頁最重要的是「使用網際網路收音發訊」一定是要呈現**打勾**的狀態(一般是預設打勾狀態),**如果沒有打勾請手動打開,否則聽不到主持人的聲音。**最後再按加入。

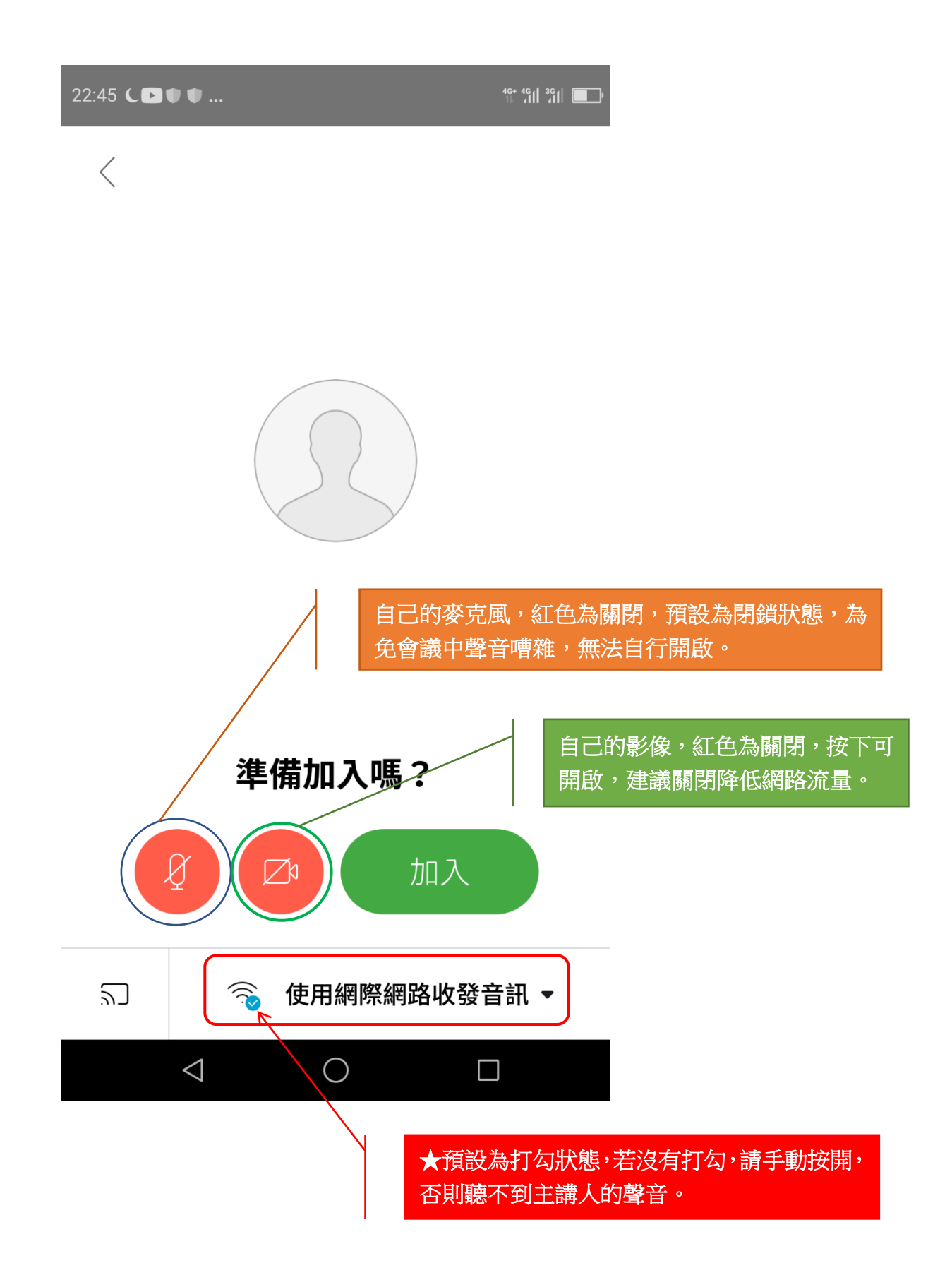

6.最後輸入密碼: nou5333b, 然後按確定, 就進入會議了。

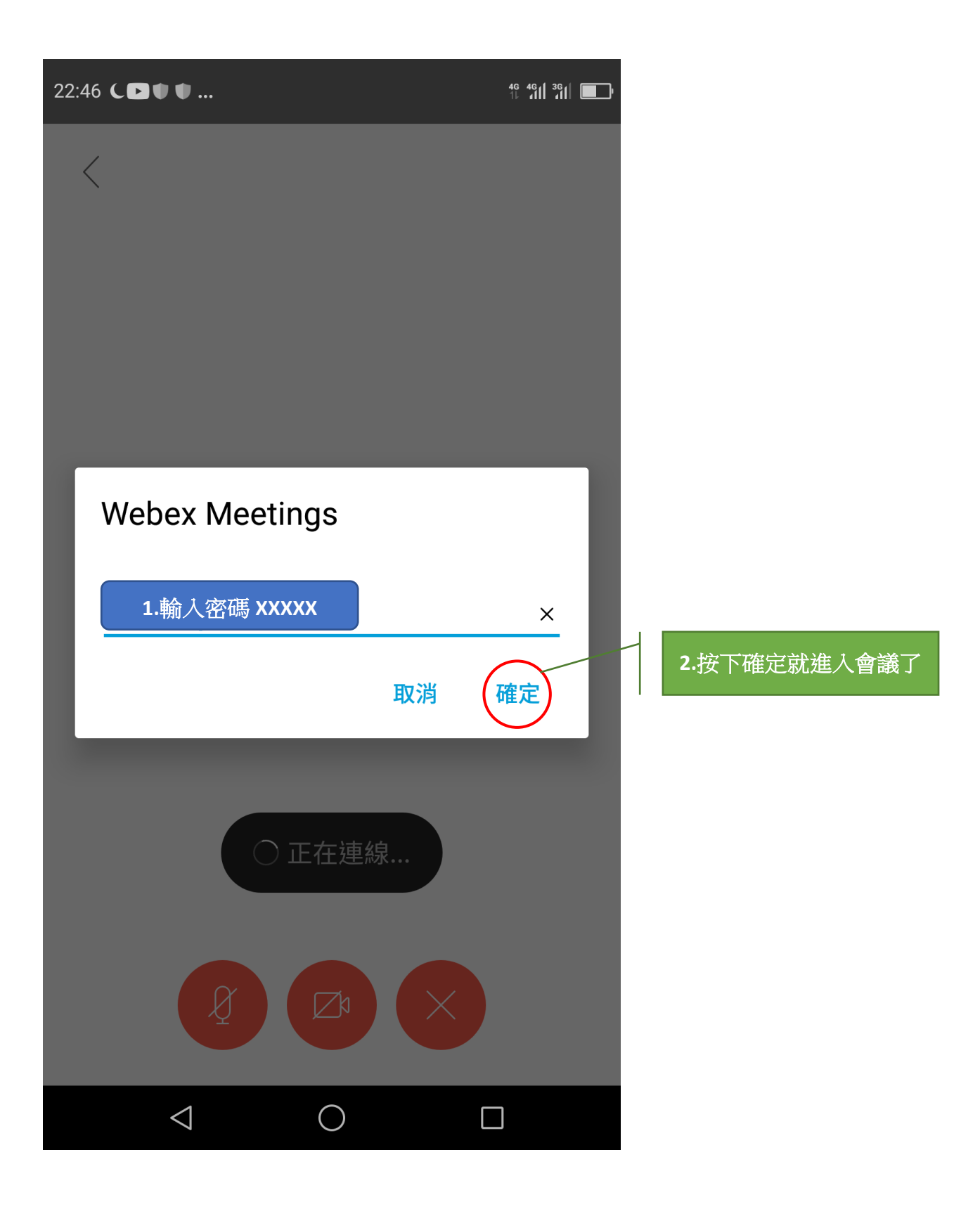